Etappen - Stages | Climate Pilgrin 🗙 🕂

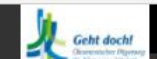

Etappen - Stages 🔻 Neues Benutzerkonto DE

ew User Account EN

Wenn du dich erstmals anmelden möchtest, lege bitte zuerst ein Benutzerkonto an.

Du erhältst im Anschluss eine E-Mail mit einem Link. Dieser birgt dich zum eigentlichen Anmeldeprozess.

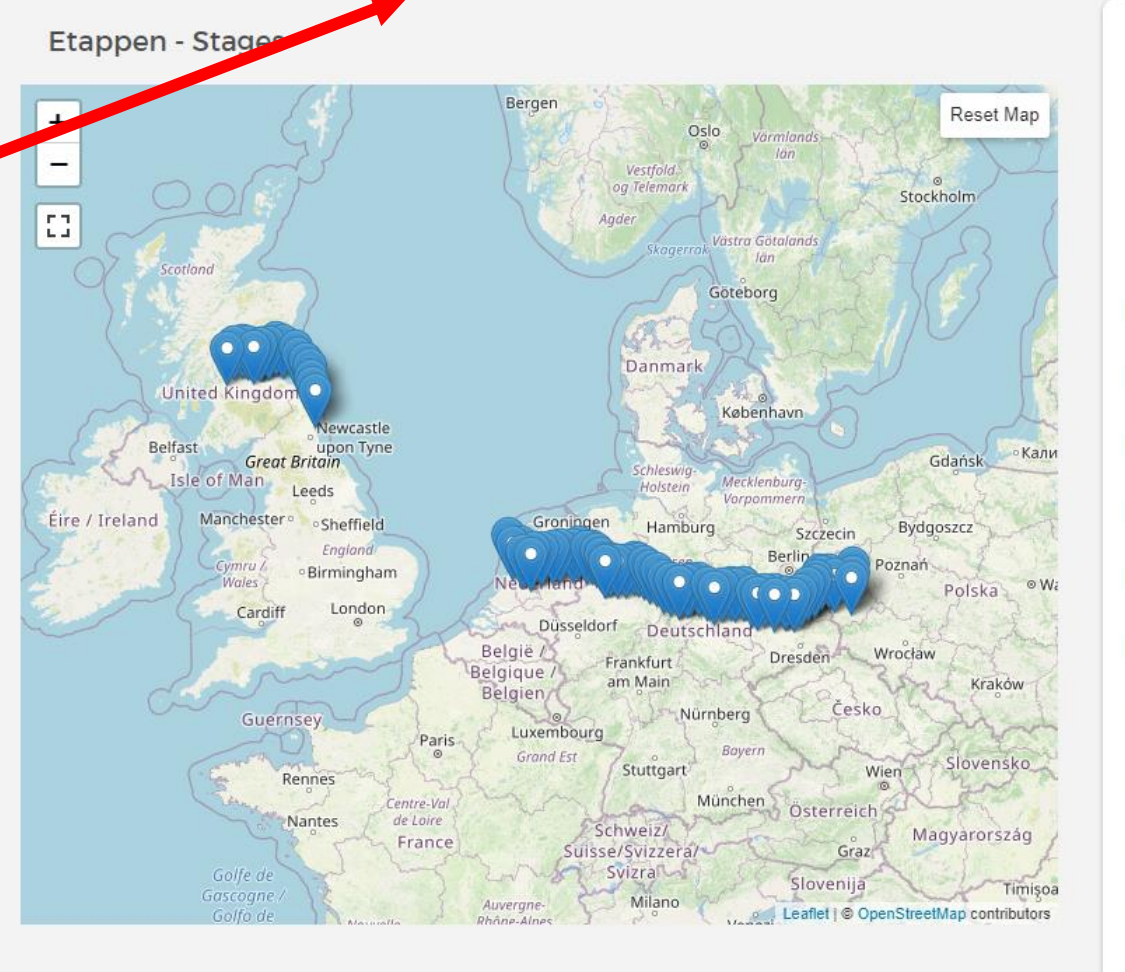

Für einige Etappen sind keine Übernachtung mehr verfügbar. Wir sind dabei, eine Warteliste einzurichten. Some stages are full. Please come back, we will enable a waiting list soon. 14.08. : Etappe 1 Zielona Góra - Świdnica 15.08. : Etappe 2 Świdnica - Brzeźnica 16.08. : Etappe 3 Brzeźnica - Żagań 17.08. : Etappe 4 Żagań - Tuplice 18.08. : Etappe 5 Tuplice - Forst (Lausitz) 19.08. : Etappe 6 Forst (Lausitz) - Kahren 20.08. : Etappe 7 Kahren - Cottbus 21.08. : Etappe 8 Cottbus - Drebkau 22.08. : Etappe 9 Drebkau - Proschim 23.08. : Etappe 10 Proschim - Brieske 24.08. : Etappe 11 Brieske - Ortrand 25.08. : Etappe 12 Ortrand - Großenhain 26.08. : Etappe 13 Großenhain - Riesa 27.08. : Etappe 14 Aktionstag in Riesa

------

Keine Synchronisierung

£`≡

to

Ð

Bitte lies dir unsere

Bedingungen durch

und akzeptiere sie

Anschließend geht

es über den "weiter"

Button zur nächsten

Seite.

mit einem Klick.

→ C 🖞 https://anmeldung.klimapilgern.de/de/anmeldung\_deutsch

Q 20

Ē

Keine Synchronisierung

₹`≡

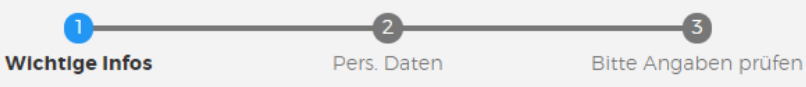

### Wichtige Informationen zur Anmeldung

- Für die Teilnahme am Klimapilgerweg mit Übernachtung benötigen wir zunächst Deine Kontaktdaten.
- Du erhältst nach der Registrierung von register(at)klimapilgern.de eine E-Mail mit einem Zugangslink. Dieser ermöglicht Dir die An- und Abmeldung zu den Etappen des Klimapilgerwegs. Bewahre diesen Link gut auf!
- Für die Teilnahme an den Etappen im Vereinigten Königreich werden ggf. weitere Informationen abgefragt.

Ich akzeptiere die Datenschutzbestimmungen!\*

# Notwendige Bedingung für die Teilnahme (Stand per 1.6.2021)

- Entsprechend der aktuellen staatlichen Verordnungen und aus notwendiger Vorsorge gegenüber den Gastgebern ist für die Teilnahme am Klimapilgerweg 2021 als Dauerpilger\*in mit Übernachtung entweder eine vollständige Impfung gegen COVID-19 nachzuweisen oder die Genesung von einer COVID-19 Erkrankung.
- Tagespilger\*innen sind herzlich willkommen und werden gebeten, einen aktuellen, negativen Corona-Test vorzulegen.
- Je nach Entwicklung der SARS-CoV-2-Pandemie und den Vorgaben in den einzelnen Regionen werden die genannten Bedingungen angepasst und nach Möglichkeit erleichtert.

Ich akzeptiere diese Teilnahmebedingungen! \*

#### change to registration in English

weiter >

Geht doch!

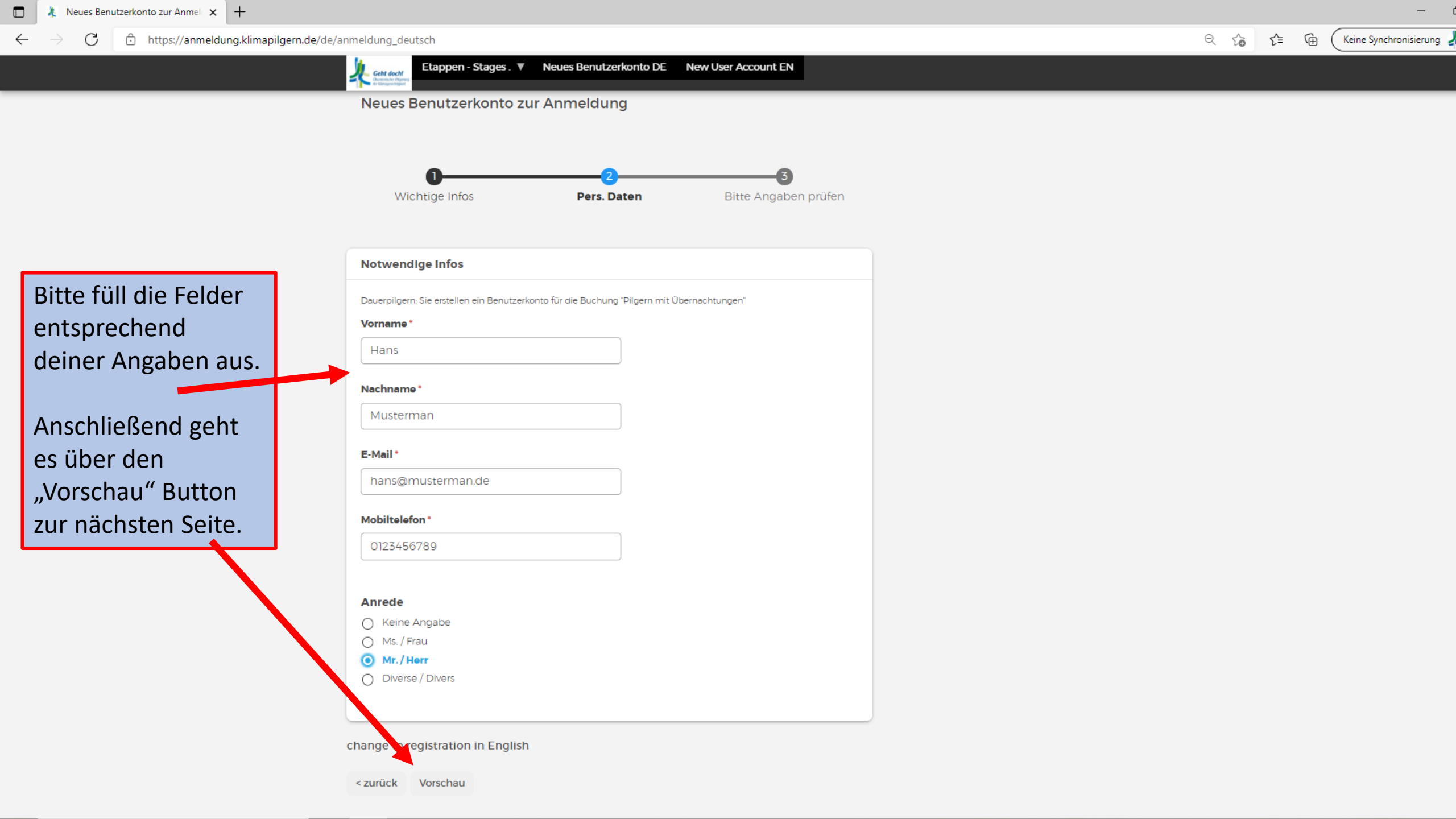

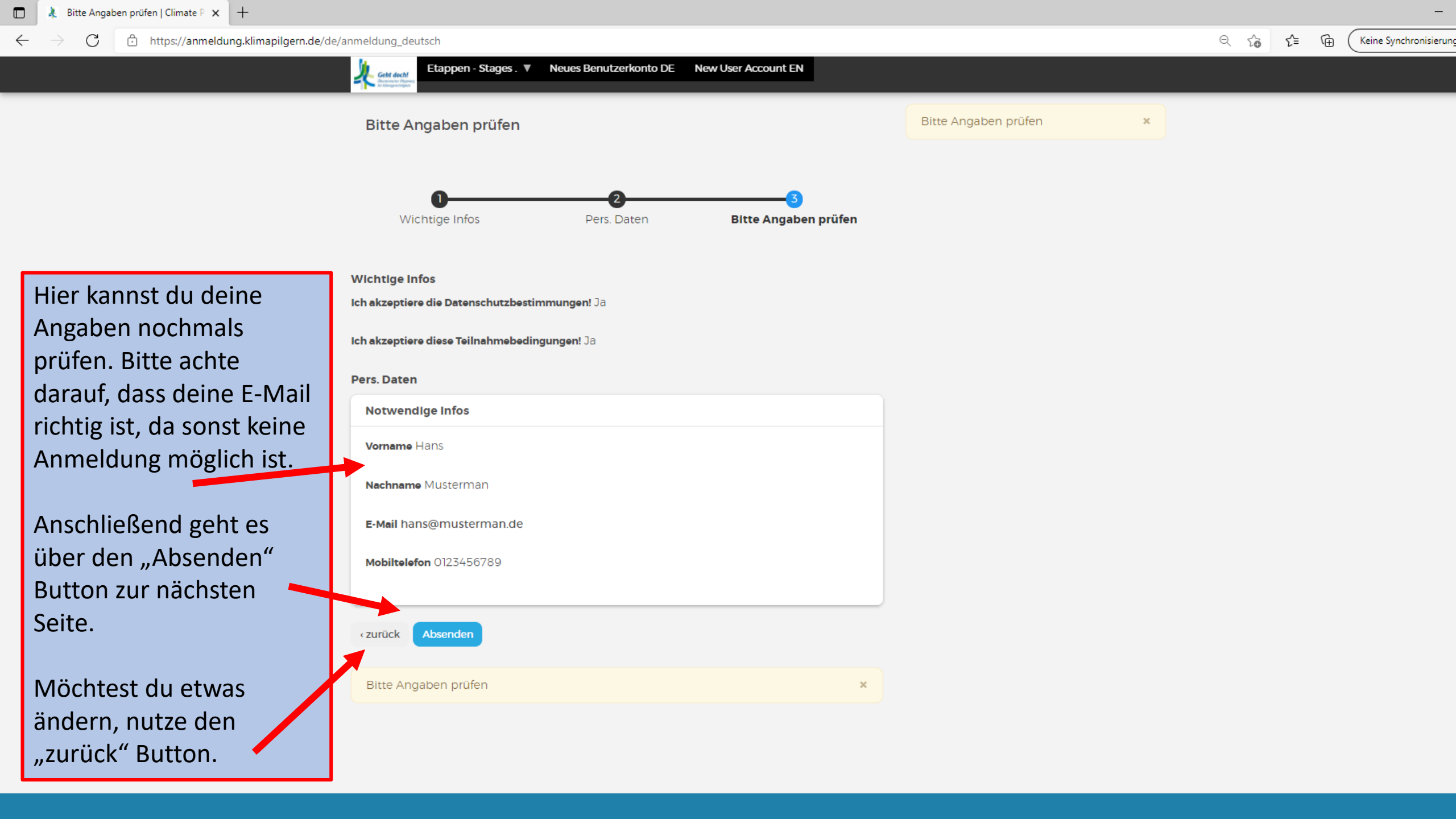

https://anmeldung.klimapilgern.de/de/anmeldung\_deutsch/confirmation?token=VpyOh2ioKlvylUPoDnGjhZtTaZwwmnkQetlgCinmx2g

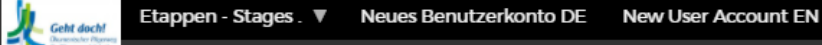

#### Neues Benutzerkonto zur Anmeldung

Vielen Dank, Deine Kontoregistrierung für den 5. Ökumenischen Pilgerweg für Klimagerechtigkeit war erfolgreich. Bitte überprüfe Deinen Posteingang auf E-Mail von register(at)klimapilgern.de und ggf. auch den Spam-Ordner. Bitte bestätige nun Deine E-Mail-Adresse durch Anklicken des Links oder kopieren der URL in die Browser-Adresszeile. Bewahre den persönlichen Zugangs-Link gut auf. Mit ihm kannst Du An- und Abmeldungen zu Etappen des Klimapilgerwegs vornehmen.

Du erhältst jetzt eine E-Mail von unserem System. Bitte schau dazu in dein E-Mail Postfach. Prüfe auch dein SPAM Postfach. Gelegentlich kann die Zustellung einige Minuten bis Stunden in Anspruch nehmen, je nachdem wie dein Anbieter oder deine Organisation E-Mails prüft! In der E-Mail befindet sich dein persönlicher Anmeldelink, mit dem du auf die eigentliche Anmeldung gelangst.

Q

τê.

Ð

£≘

Keine Synchro

C

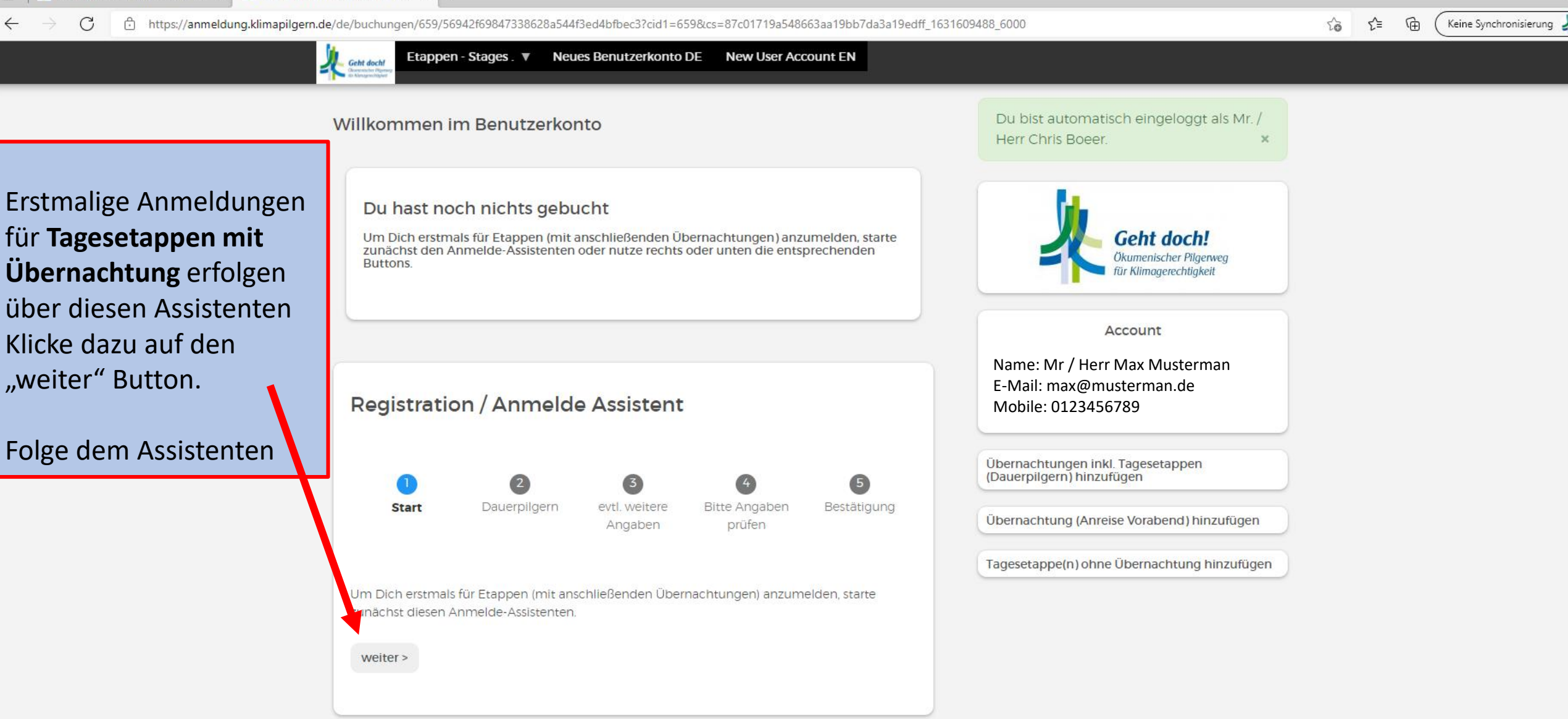

Du bist automatisch eingeloggt als Mr. / Herr Chris Boeer.

#### https://anmeldung.klimapilgern.de/de/buchungen/659/56942f69847338628a544f3ed4bfbec3?cid1=659&cs=87c01719a548663aa19bb7da3a19edff\_1631609488\_6000 C

Etappen - Stages. 🔻

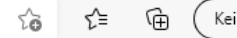

Keine Synchronisierung

**Registration / Anmelde Assistent** 

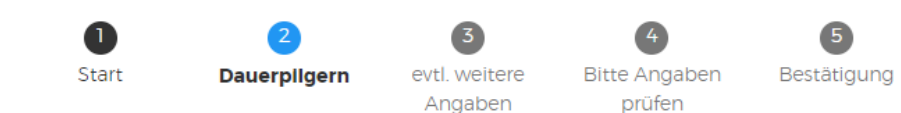

Neues Benutzerkonto DE

New User Account EN

Für das Dauerpilgern wählst Du hier Deine Etappen mit anschließender Übernachtung für das jeweilige Datum aus. Zu Deiner ersten Etappe erwarten wir Dich morgens am Startort. Falls Du eine Übernachtung am Vorabend Deiner ersten Etappe benötigst, kannst Du sie hinzufügen, sobald Du den Assistenten beendet hast.

Du kannst Deine Auswahl später verändern.

Mit der Maus kannst Du mehrere Etappen markieren.

#### Tipp

Geht doch!

- Mit [Umschalt]-[Klick] mehrere zusammenhängende Etappen auswählen.
- Mit [STRG]-[Klick] einzelne Etappen zufügen oder abwählen.

#### Etappe & Übernachtung

Etappe 45 Nordwalde - Burgsteinfurt - 27.C Etappe 46 Burgsteinfurt - Ochtrup - 28.09. Etappe 47 Ochtrup - Gronau (Westf.) - 29.0 Etappe 48 Cronau - Grenze - Borne - 30.09 Etappe 49 Borne - Coor - 01.10.2021

< zurück weiter >

Hier kannst du die gewünschten Etappen auswählen. Es können auch mehrere Etappen ausgewählt werden!

Anschließend geht es über den "weiter" Button zur nächsten Seite.

Übernachtungen inkl. Tagesetappen (Dauerpilgern) hinzufügen

Übernachtung (Anreise Vorabend) hinzufügen

Tagesetappe(n) ohne Übernachtung hinzufügen

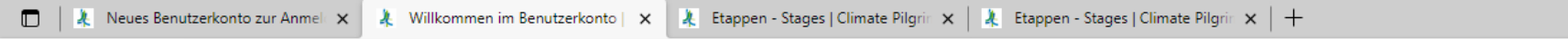

C thtps://anmeldung.klimapilgern.de/de/buchungen/659/56942f69847338628a544f3ed4bfbec3?cid1=659&cs=87c01719a548663aa19bb7da3a19edff\_1631609488\_6000

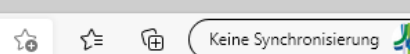

#### Willkommen im Benutzerkonto

Geht doch!

#### Du hast noch nichts gebucht

Um Dich erstmals für Etappen (mit anschließenden Übernachtungen) anzumelden, starte zunächst den Anmelde-Assistenten oder nutze rechts oder unten die entsprechenden Buttons.

Etappen - Stages . V Neues Benutzerkonto DE New User Account EN

sofern relevant entsprechend deiner Angaben aus.

Bitte füll die Felder

Anschließend geht es über den "Vorschau" Button zur nächsten Seite.

| ssistent                                                               |  |  |
|------------------------------------------------------------------------|--|--|
| 3  4  5    rtl. weltere  Bitte Angaben  Bestätigung    Angaben  prüfen |  |  |
| Relsepassnummer / Identität                                            |  |  |
| ABCDEFGHI<br>Nur für EU-Bürger, die mit uns per Fähre in das           |  |  |
| Vereinigte Königreich einreisen möchten.                               |  |  |
|                                                                        |  |  |

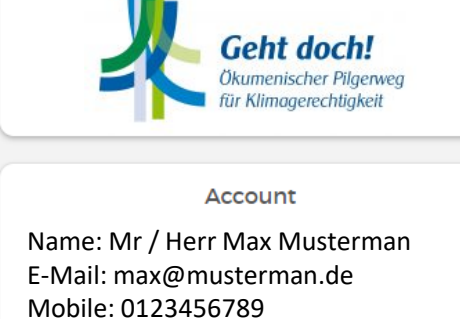

Übernachtungen inkl. Tagesetappen (Dauerpilgern) hinzufügen

Übernachtung (Anreise Vorabend) hinzufügen

Tagesetappe(n) ohne Übernachtung hinzufügen

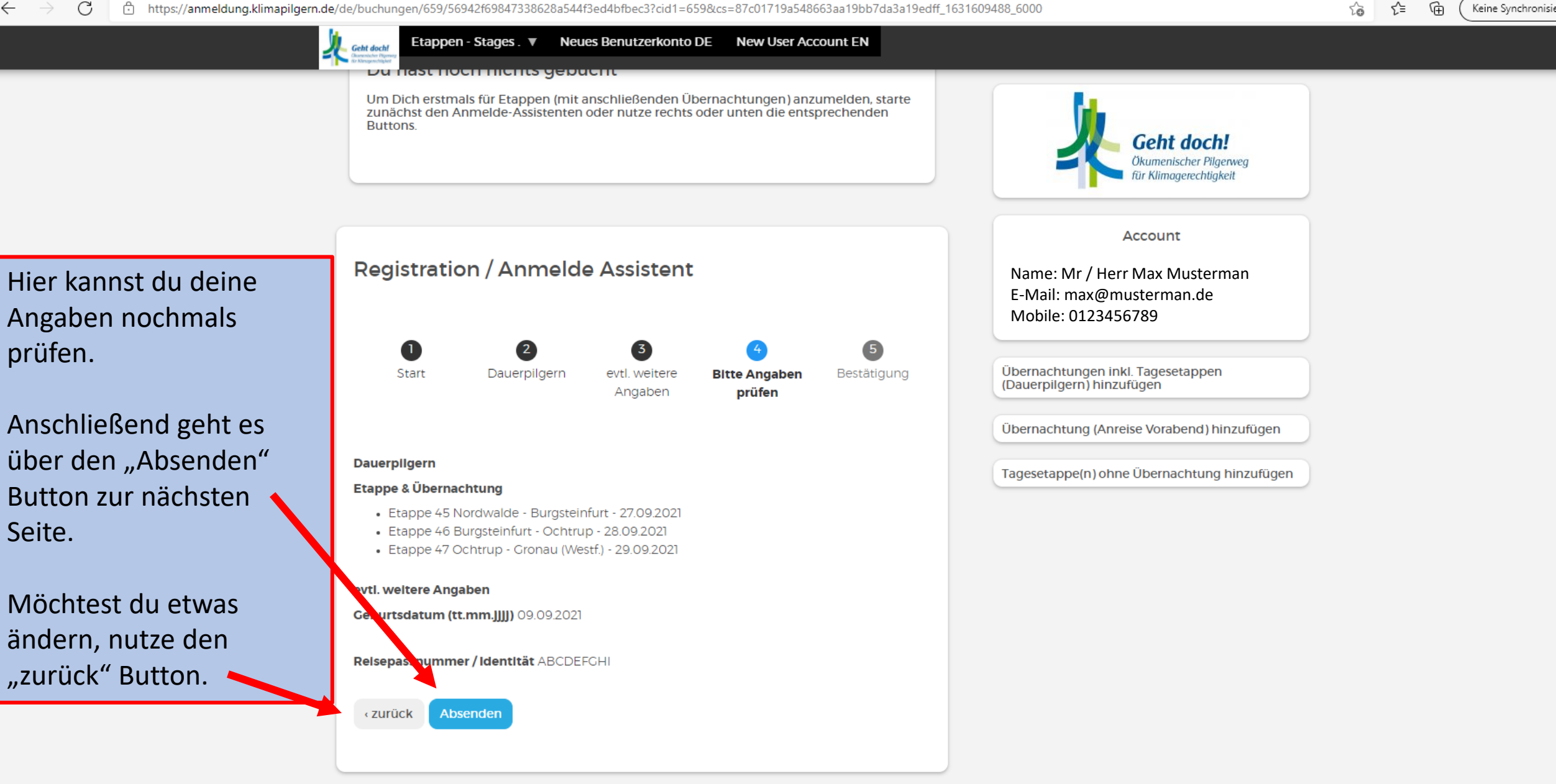

Bitte überprüfen Sie Ihre Buchung. Ihre Anmeldung/Änderung ist erst abgeschlossen, wenn Sie auf die Schaltfläche "Absenden" klicken!

Keine Synchronisierun

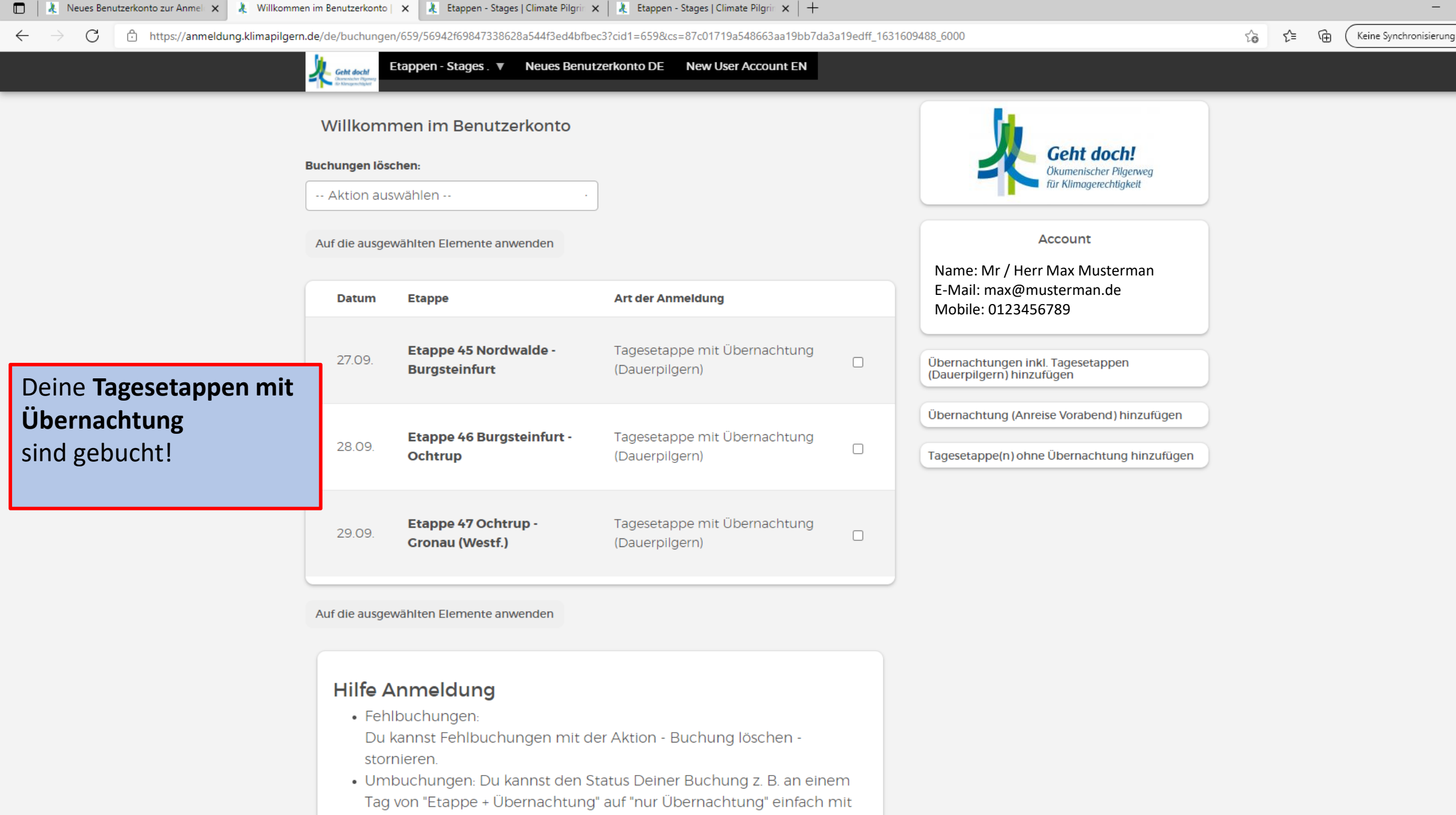

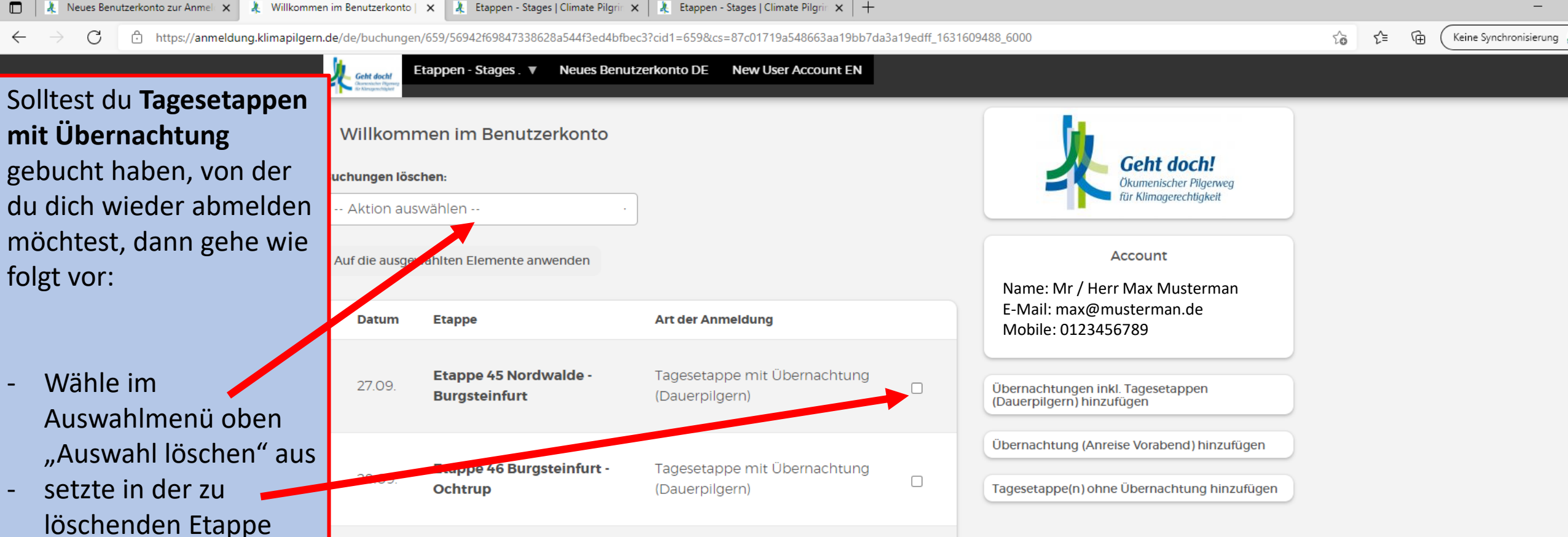

## Hierbei können mehrere Etappen gleichzeitig ausgewählt werden.

Bestätige die Aktion

die ausgewählten

mit dem Button "Auf

Elemente anwenden"

einen Haken

- 29.09.
   Etappe 47 Ochtrup -Gronau (Westf.)
   Tagesetappe mit Übernachtung (Dauerpilgern)

   Auf die ausgewählten Elemente anwenden
   Hilfe Anmeldung

   Hilfe Anmeldungen: Du kannst Fehlbuchungen mit der Aktion - Buchung löschen stornieren.
   Du kannst Du kannst den Status Deiner Buchung z. B. an einem
  - Tag von "Etappe + Übernachtung" auf "nur Übernachtung" einfach mit

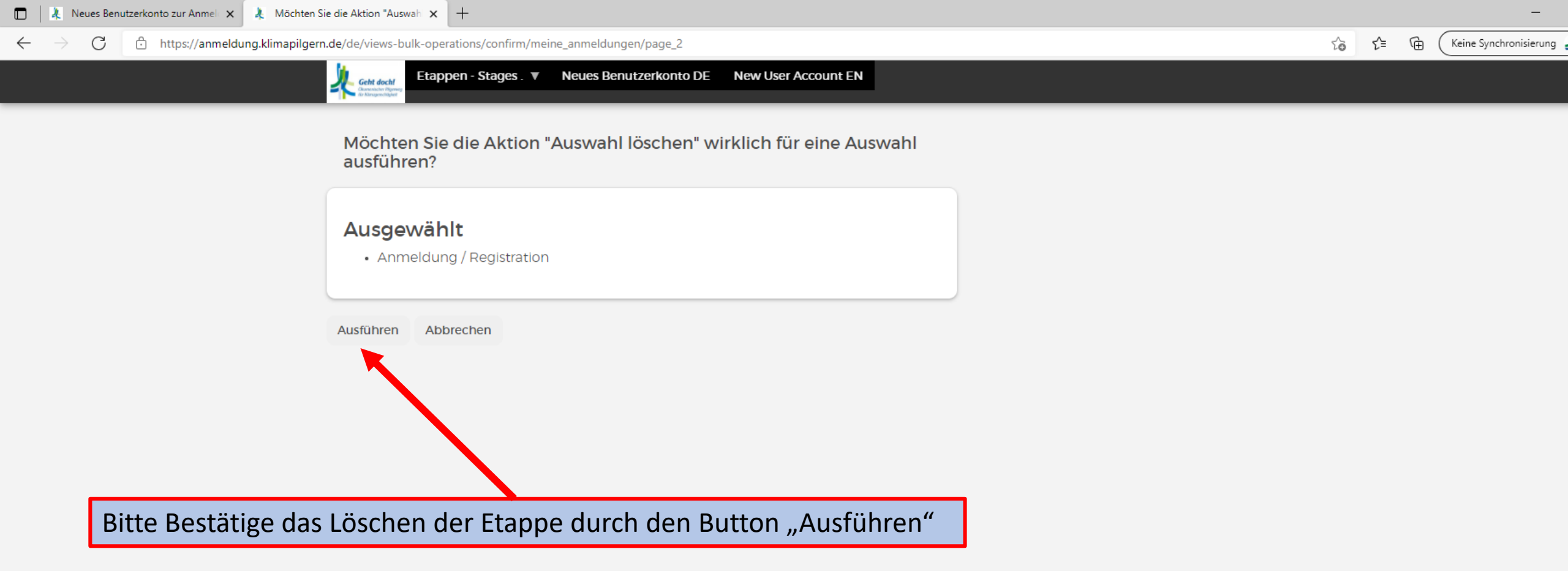